## beObank

## Beobank Online & Mobile - Een beursorder inbrengen FRAUDE / PHISHING: Om veiligheidsredenen raden wij u ten zeerste aan om de exacte naam van de site www.beobank.be in de adresbalk in te voeren om via Beobank Online toegang te krijgen tot uw rekeningen. Voeg deze site toe aan uw favorieten. Geef nooit uw bankcode of wachtwoord door via telefoon, e-mail, sms of op sociale netwerken. Beobank zal u dat nooit op deze manier vragen. Meer tips en voorbeelden zijn te vinden op www.beobank.be **BEOBANK ONLINE** Ga naar de Beobank-website, www.beobank.be, klik op **Beobank Online** en log in met uw inloggegevens. 🔒 Home ☆ Favorieten Situatie Trar Klik op « Situatie » en vervolgens op « Beleggingen ». Rekeningen, kaarten en contracten Verzekeringen aatste verbinding op Beleggingen Kies de effectenrekening waarvoor u een beursorder Effectenrekening M 64.107.91 EUR wenst in te brengen met behulp van de keuzelijst 💎 -1.993,78 EUR >> 602 AANKOOP / VERKOOP - VIA EEN WAARDE IN DE PORTEFEUILLE Waarde 🗘 Kies de waarde waarvoor u een beursorder wilt AEDIFICA-ORD-EUR-BRU plaatsen. Als u op de paarse tekst klikt, krijgt u de BE0003851681 details van deze waarde. Vanaf deze pagina kunt u AIRBUS een order plaatsen door op de rode knop NL0000235190 Een order plaatsen te klikken. ANHEUSER-BUSCH INBEV BE0974293251 Een order plaatsen U kunt ook op uw portefeuille blijven staan en in de Actie kolom « Actie » klikken op == en vervolgens op Toevoegen aan favoriete « Een order plaatsen ». waarden Klik op de knop « Kopen » of « Verkopen » en vul de Kopen Verkopen volgende velden in: - Ordertype Ordertype Limiet Limiet (indien van toepassing) ▼ ? EUR Limietorder Aantal: wordt automatisch ingevuld indien u het Aantal Bedrag veld 'Bedrag' heeft ingevuld EUR ? Bedrag: wordt automatisch ingevuld indien u het Geldigheid veld 'Aantal' heeft ingevuld 18/11/2021 (?) Geldigheid Maximaal V Cashrekening CPTE BEOBANK208 9.073.25 EUR (i) Kies de rekening die moet worden gedebiteerd of DHR gecrediteerd en klik op « Valideren ». Valideren

Ik neem kennis van 📙 Kostenraming.

Bevestigen

Order geregistreerd

U ontvangt een overzichtsscherm met de details van uw transactie en de geschatte kosten. Bekijk de kostenraming (PDF). Klik vervolgens op « Bevestigen ».

U ontvangt een bevestiging van uw order. U kunt een

Beobank NV/SA Member of Crédit Mutuel Group

Boulevard du Roi Albert II 2, 1000 Bruxelles Koning Albert II-laan 2, 1000 Brussel (C) 32 2 622 20 70 · www.beobank.be

bevestiging van het order afdrukken. BTWITVA BE 0401.517.147 RPR|RPM Brussel|Bruxelles IBAN BE77 9545 4622 6142 BIC CTBKBEBX

| beObank                                                                                                    |                                                                                                    |
|----------------------------------------------------------------------------------------------------|----------------------------------------------------------------------------------------------------|
| AANKOOP / VERKOOP - VIA DE ZOEKMACHINE                                                                                                    |                                                                                                    |
| Home             ∴ Favorieten       Situatie      Trans            Rekeningen, kaarten en contracten            Verzekeringen           Beleggingen                                                          | Klik op « <b>Situatie</b> » en vervolgens op « <b>Beleggingen</b> ».                                                                                                    |
| Waarde opzoeken om te kopen Q                                                                                                    | Geef de waarde in die u wenst op te zoeken en klik op<br>het <b>vergrootglas</b> .                                                                                                    |
| Actie Een order plaatsen<br>Toevoegen aan favoriete<br>waarden                                                                                                    | Kies de waarde waarvoor u een order wilt plaatsen, klik<br>op ≡ in de kolom « Actie » en klik vervolgens op « Een<br>order plaatsen ».                                                                                            |
| Effectenrekening M 64.107,91 EUR<br>602 -1.993,78 EUR >>                                                                                                    | Kies de effectenrekening waarvoor u een beursorder<br>wenst in te brengen met behulp van de keuzelijst 🐨 .<br>Volg dan de stappen zoals beschreven op pagina 1 om<br>uw aankoop- of verkooporder te plaatsen.                     |
| <ul> <li>Opegast: als u deze foutmelding krijgt bij het selecteren van de effectenrekening, neem dan contact op met uw adviseur.</li> <li>Er kan geen cashrekening worden gebruikt voor uw order.</li> </ul> | Opgepast: als u deze foutmelding ontvangt, betekent dit dat u de waarde<br>kunt bekijken, maar dat deze niet in aanmerking komt voor aankoop.<br>Waarde niet onderhandelbaar bij aankoop                                          |
| BEOBANK MOBILE                                                                                                    |                                                                                                    |
| AANKOOP / VERKOOP - VIA EEN WAARDE IN DE PORTEFEUILLE                                                                                                    |                                                                                                    |
| Image: Home     Image: Example     Image: Example     Image: Example       Home     Rekeningen     Belalen     Beleggen     Menu                                                                             | Ga naar de <b>'Beobank Mobile</b> '-applicatie en log in. Klik<br>onderaan op « <b>Rekeningen</b> ».                                                                                                    |
| Beleggingen<br>Totale waardering van uw <b>€ + 64 158,99</b><br>effectenrekeningen <sup>*</sup>                                                                                                    | Klik op uw effectenrekening en selecteer de rekening<br>waarvoor u een order wilt plaatsen.                                                                                                    |
| EEN ORDER PLAATSEN                                                                                                    | Klik op « <b>Een order plaatsen</b> » en vul de gevraagde<br>gegevens in op dezelfde manier als uitgelegd op pagina 1.                                                                                                    |
| AANKOOP / VERKOOP - VIA DE ZOEKMACHINE                                                                                                    |                                                                                                    |
| Image: Home     Image: Home     Image: Home     Image: Home       Home     Rekeningen     Betalen     Menu                                                                                                   | Ga naar de <b>'Beobank Mobile</b> '-applicatie en log in. Klik<br>onderaan op « <b>Beleggen</b> ».                                                                                                    |
| Q     Een waarde       zoeken     Een waarde zoeken       Een waarde zoeken                                                                                                    | Klik op « <b>Een waarde zoeken</b> », geef de waarde in<br>die u wenst op te zoeken en klik op « <b>Opzoeken</b> ».                                                                                                    |
| ✓ Terug Aandelen opzoeken          SOLVAY       89,58 EUR         BE0003470755 - AANDEEL       -1,56%                                                                                                    | Klik op de gewenste waarde. U krijgt de<br>waardefiche van het aandeel.                                                                                                    |
| KOPEN VERKOPEN                                                                                                    | Klik op <b>« Kopen »</b> of <b>« Verkopen »</b> afhankelijk van<br>het order dat u wilt ingeven.                                                                                                    |
| X 1/2Een order plaatsen<br>EEN ORDER INVOEREN INFORMATIE OVER DE WAAF Uw order werd geregistreerd op 18/11/2020 om 11:53 met als referentie 32320B000029R000.                                                | Vul de velden in zoals uitgelegd op pagina 1 en klik op<br>« <b>Valideren</b> ».<br>Zodra het order is geregistreerd, kunt u uzelf een<br>bevestiging per e-mail sturen. Herhaal deze stappen als u<br>een aandeel wilt verkopen. |
| Beobank NV/SA<br>Member of Crédit Mutuel Group<br>C 32, 2, 622, 20, 70 • www.beobank                                                                                                    | Bruxelles BTW TVA BE 0401.517.147 RPR RPM Brussel Bruxelles<br>sel IBAN BE77 9545 4622 6142 BIC CTBKBEBX                                                                                                    |